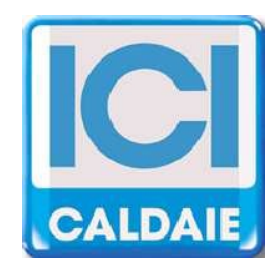

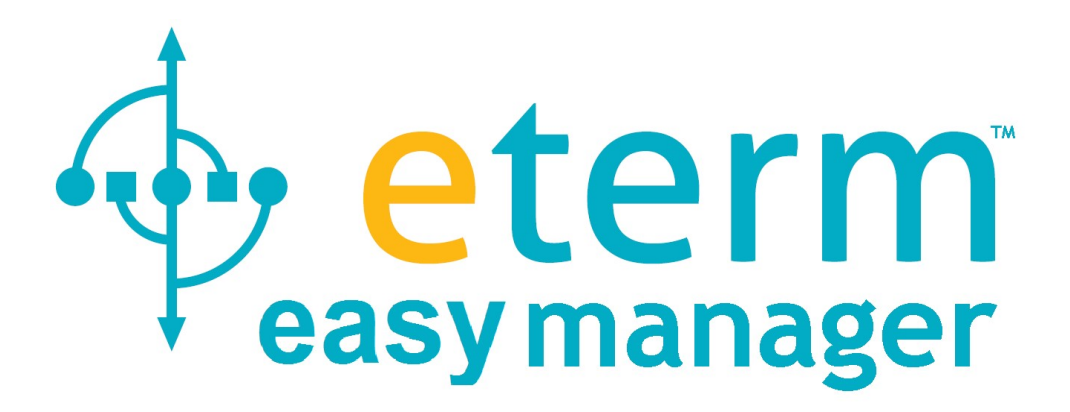

# MONITORING STEAM BOILER WEB SYNOPTIC

## ACCESS MODE:

Access to the webpage is made from www.eterm.it

The site is optimized and constantly updated for the Google Chrome browser

Currently there are no problems for

- Mozzilla Firefox

- Safari

There were no problems with the main browsers on tablets and smartphones, however the display of graphs, for historical data, could be problematic for smarthphone.

From the home page of the website, click on etermEASYmanager

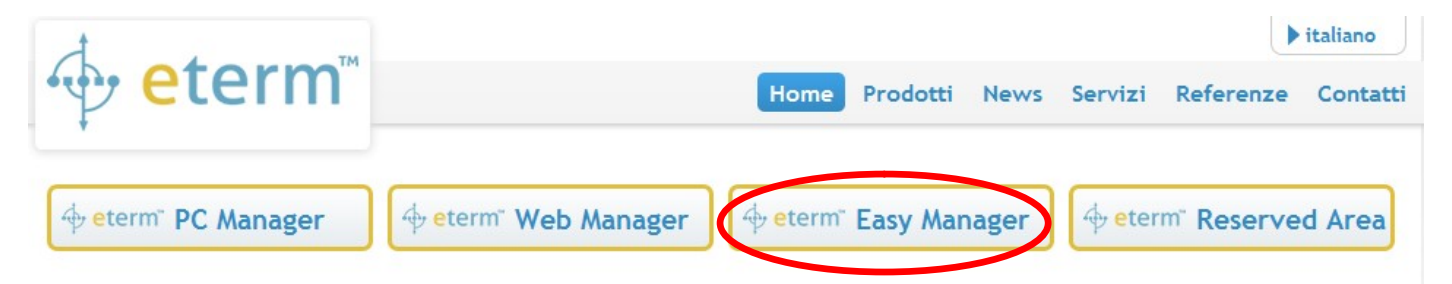

Enter the access credentials provided.

| Password              |  |
|-----------------------|--|
|                       |  |
|                       |  |
| entra                 |  |
| Registrati            |  |
| Password dimenticata? |  |

Unless otherwise communicated or agreements, credentials can be obtained from the window touch screen display of the boiler control panel:

1 username: is the sum of ID eterm and ID installation with "\_" between the two (example ECOVAP1\_ET00099)

2 password: is the ID installation (example ET00099)

|           | SYSTEM                                                          | 🔳 (R) |
|-----------|-----------------------------------------------------------------|-------|
| $\equiv$  | Modulo base: (B1)<br>SN: 0022082 FW: 00 B01 T73                 |       |
| (j)       | Modulo espansione 1:<br>SN: xxxxxxx FW : 00_B01_T13<br>Display: |       |
| <u>نې</u> | SN: 0763AA 00 SW: 0.0.0.1_B55<br>ID eterm: ECOVAP1              |       |
| ĩ         | Versione Messaggi: DEFAULT - Text_019                           |       |
|           |                                                                 |       |

Select from the available systems the one you want to view.

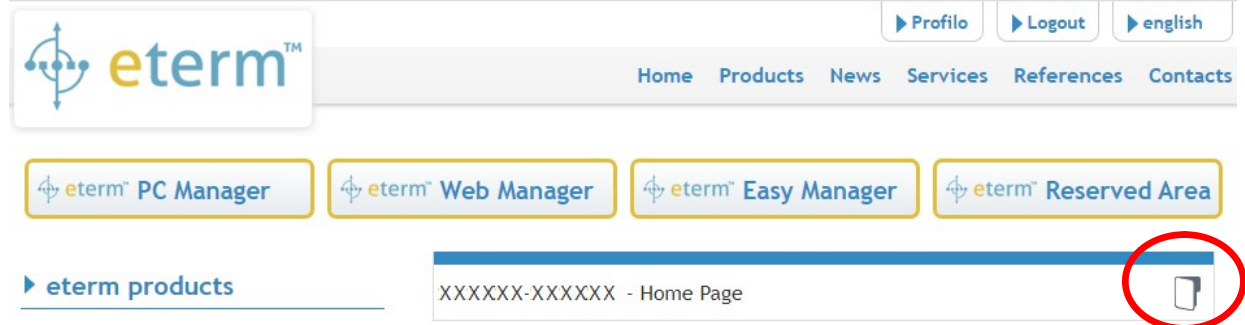

#### HOME PAGE

Once the page is displayed, click on Connect and wait (up to 120 seconds) for the data to start arriving from the boiler room.

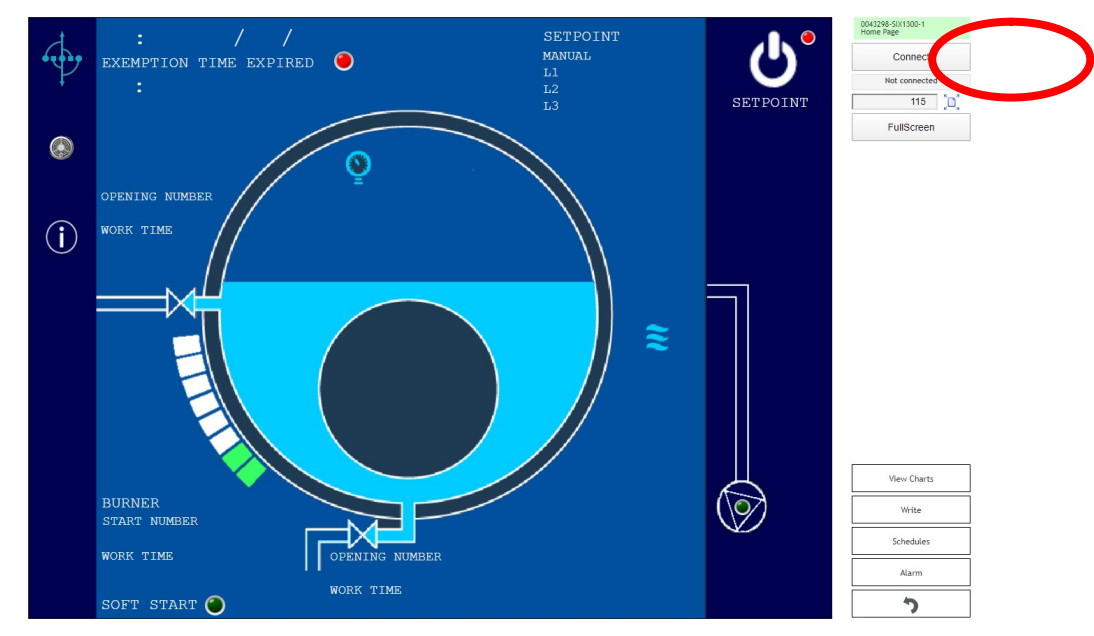

After pressing "Connect" the button will become "Disconnect" and will be used to terminate the connection. *The page and the data displayed depend on the accessory of the boiler* 

| Pre | ss |
|-----|----|

 $\perp$  to access the complete list of modifiable values.

| Day       |                   |  |
|-----------|-------------------|--|
|           |                   |  |
| Hour      |                   |  |
| L1 Pressu | re Setpiont (bar) |  |
| L2 Pressu | re Setpiont (bar) |  |
| Minute    |                   |  |
| Month     |                   |  |

Enter the new value and press Save

Write

#### ALARM PAGE

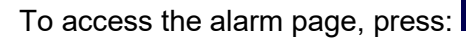

| ÷          | ALARMS                  | BUS COMUNICATION | 0043298-5IX1300-1<br>Alarm |
|------------|-------------------------|------------------|----------------------------|
| · · · ·    |                         |                  | Connect                    |
| F          | MINIMOM LEVEL I         | CANBUS           | Not connected              |
|            | MINIMUM LEVEL 2         |                  | 115                        |
| ~          | MAXIMUM LEVEL           |                  | FullScreen                 |
|            | SAFETY PRESSURE SWITCH  |                  |                            |
|            | BURNER FAULT            |                  |                            |
|            | NCORRECT POWER SUPPLY   |                  |                            |
| $\sim$     | O UMP FAILURE           |                  |                            |
|            |                         |                  |                            |
| $\bigcirc$ | DEAREATOR ALARM         |                  |                            |
|            | EMERGENCY PUSH BUTTON   |                  |                            |
|            | PRESSURE SENSOR FAILURE |                  |                            |
|            | TDS SENSOR FAILURE      |                  |                            |
|            | TDS LIMIT               |                  |                            |
|            | EXEMPTION TIME EXPIRED  |                  |                            |
|            |                         |                  |                            |
|            |                         |                  |                            |
|            |                         |                  |                            |
|            |                         |                  | View Charts                |
|            |                         |                  | Write                      |
|            |                         |                  | Schedules                  |
|            |                         |                  | Alarm                      |
|            |                         |                  |                            |

Pressing

Alarm

the list of possible alarms is displayed:

| 3                      |       |
|------------------------|-------|
|                        | Alarm |
| Burner Fault           |       |
| CanBus Communication   |       |
| Deareator Alarm        |       |
| Emergency Push Button  |       |
| Exempiot Time Expired  |       |
| Incorrect Dower Supply |       |

Pressing on a single alarm any alarms that occurred in the past is displayed. (wait a few moments for the information to load)

| 8 | Burner Fault           |  |
|---|------------------------|--|
|   | 25/01/2020 at 06:04:38 |  |
|   |                        |  |
|   |                        |  |

Per tornare alla home page premere:

#### **INFORMATION PAGE**

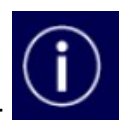

To access the information page, press:

| ÷             | PNEUMATIC VALVE         | 0043298-SIX1300-1<br>Information |
|---------------|-------------------------|----------------------------------|
| é.            | TDS OPENING NUMBER      | Connect                          |
| $\mathcal{P}$ | TDS OPENING TIME        | Not connected                    |
|               | PURGE OPENING NUMBER    | 115 [ 🗋                          |
| ۲             | PURGE OPENING TIME      | FullScreen                       |
|               | PUMPS                   |                                  |
| $\bigcirc$    | PUMP 1 START NUMBER     |                                  |
| $\cup$        | PUMP 1 WORK TIME        |                                  |
|               |                         |                                  |
|               |                         |                                  |
|               | PUMP 2 START NUMBER     |                                  |
|               |                         |                                  |
|               |                         |                                  |
|               |                         |                                  |
|               | BURNER                  |                                  |
|               | ESTIMATED BURNER ENERGY |                                  |
|               | START NUMBER            |                                  |
|               | FLAME TIME              | View Charts                      |
|               | ENABLING TIME           | Write                            |
|               | WORK TIME               | Schedules                        |
|               |                         | Alarm                            |
|               |                         | う                                |

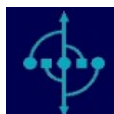

To return to the home page press:

## <u>REMOTE CHANGEABLE PARAMETERS DEPEND ON THE REGULATORY REQUIREMENTS.</u> <u>THESE INSTRUCTIONS ARE TO BE CONSIDERED INDICATIVE.</u>

## To view graphs and download historical operating data, press

| 0043298-SIX1300-1 Information | From<br>21/03/2020 - 13:56 | To<br>22/03/2020 - 13:56 | Chart type<br>Line chart (zoomabl V     | Group exported data <ul> <li>All data</li> <li>Daily</li> <li>Weekly</li> <li>Monthly</li> </ul> |
|-------------------------------|----------------------------|--------------------------|-----------------------------------------|--------------------------------------------------------------------------------------------------|
|                               | Preset Today               | This week This month     | View Export                             | t data Timezone: Europe/Rome                                                                     |
| Boiler Pressure Value (bar)   |                            | Burner Modulation R      | ate (%)                                 | Pump Status (0=OFF 1=ON)                                                                         |
| Burner Flame (0=OFF 1=ON)     |                            | 🔲 Burner Start Number    | r i i i i i i i i i i i i i i i i i i i | Pump Work Time (h)                                                                               |
| Burner Enabling Time (h)      |                            | Burner Work Time (h      | )                                       | Purge Valve Opening Number                                                                       |
| Burner Estimated Energy (MWh) |                            | Current Pressure Set     | point (bar)                             | Purge Valve Work Time (min)                                                                      |
|                               |                            | Pump Start Number        |                                         | Safety Circuits OK                                                                               |

View Charts

- Select the desired values (scrolling the list to the right);
- Select a time period:

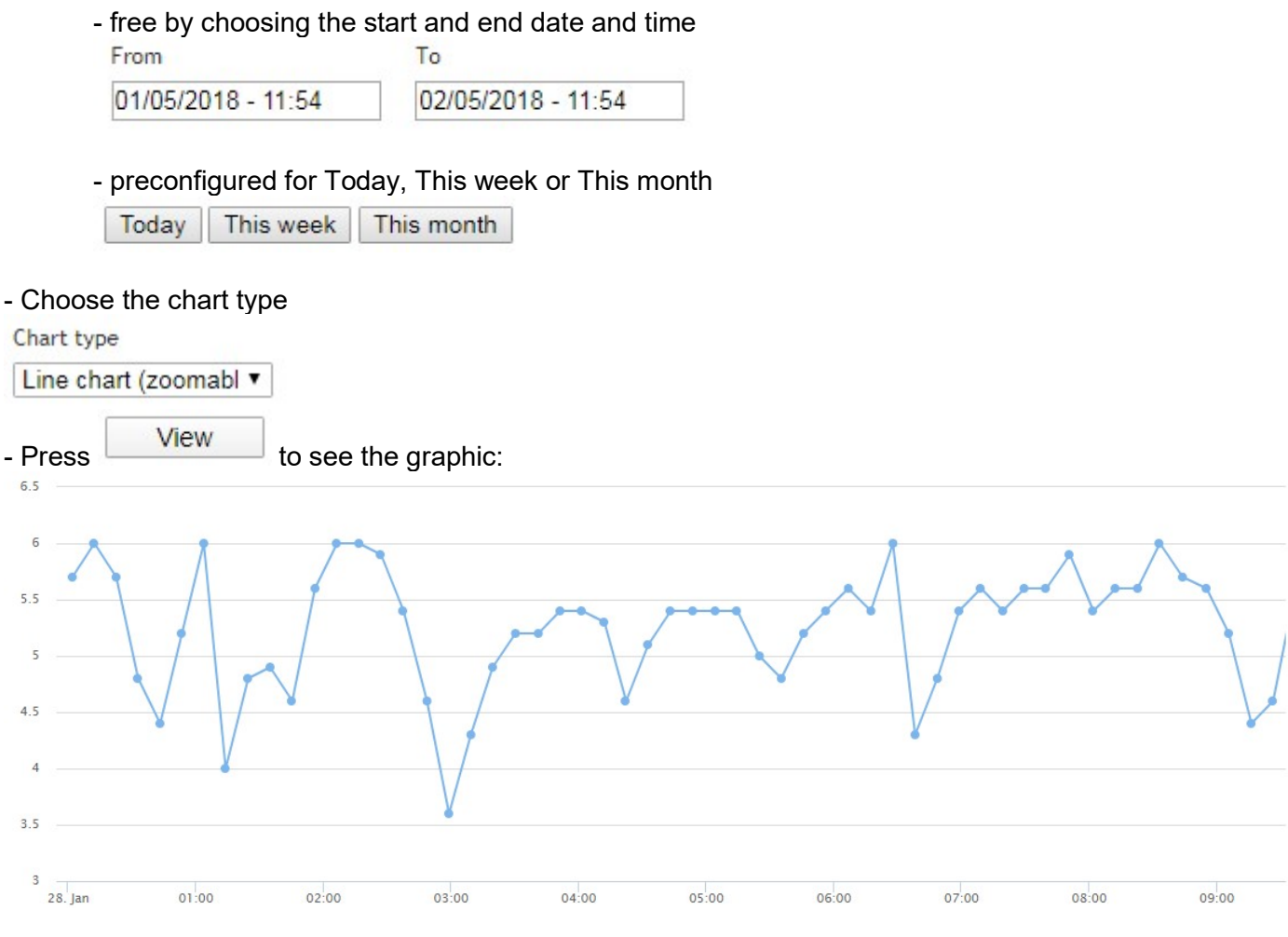

- Press Export data to generate a .csv file

You can download a file with all the data or with those at the end of the day, week or month.

| Grou | ip exporte | d data |        |         |
|------|------------|--------|--------|---------|
| ۲    | All data   | Daily  | Weekly | Monthly |
| _    |            |        |        | 5       |

To return to the synoptic sel page, press:

## DISPLAY ZOOM

The page is generally loaded by a browser optimizing the zoom. You can change the zoom as you like by entering a value and pressing the button alongside:

| 115       | _ (D) |
|-----------|-------|
| FullScree | en    |

Press FullScreen for full screen view.

## WEEKLY PROGRAMMING (Automatic setpoint mode)

To access weekly programming, press

```
Schedules
```

Wait for the data;

Make the changes by clicking on the cells until the color is set as wanted.

- OFF = L1
- REDUCED = L2
- COMFORT L3

Submit the changes with Save changes

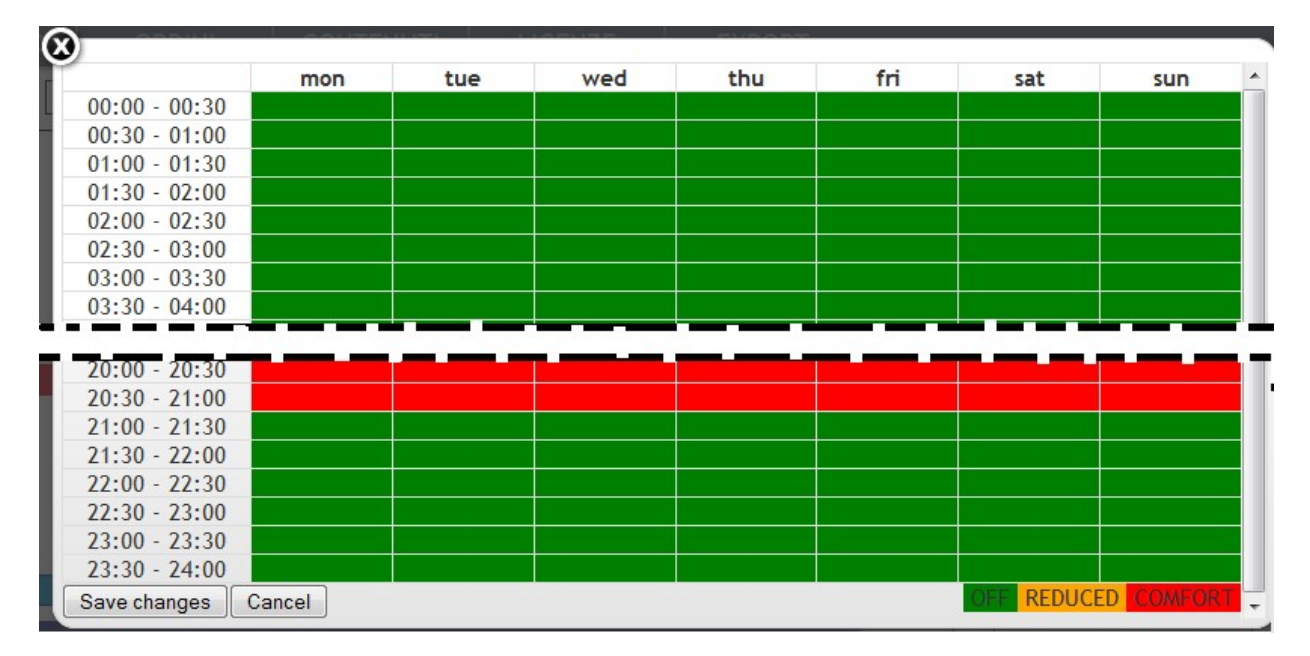

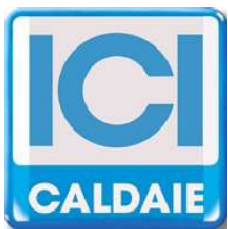

Appartenente al Gruppo Finluc, iscritto R.I. VR n. 02245640236 Via G. Pascoli, 38 - 37059 Zevio - fraz. Campagnola - VERONA - ITALIA Tel. 045/8738511 - Fax 045/8731148 info@icicaldaie.com www.icicaldaie.com

I dati contenuti in questo libretto sono forniti a titolo indicativo e non impegnativo per la nostra ditta, la quale potrà apportare in qualunque momento modifiche ai modelli per un continuo miglioramento ed un costante aggiornamento.

etermEASYmanager